## 3ο ΕΡΓΑΣΤΗΡΙΟ – ΕΙΚΟΝΕΣ ΚΑΙ ΠΙΝΑΚΕΣ ΣΤΗΝ ΗΤΜL

### ΠΕΡΙΕΧΟΜΕΝΟ ΜΑΘΗΜΑΤΟΣ

- 1. Style
- 2. iframes
- 3. Άσκηση

## 1. Style

- Η ρύθμιση του στυλ ενός στοιχείου στην Html γίνεται με την ιδιότητα style.
- Η ιδιότητα **style** στην Html έχει την εξής **σύνταξη**:
  - <Όνομα ετικέτας style = "ιδιότητα:τιμή;">
- Παραδείγματα:
  - ο Χρώμα Παρασκηνίου (style="background-color:)
  - ο Χρώμα κειμένου (style="color:)
  - Γραμματοσειρές (style="font-family:)
  - Μέγεθος κειμένου (style="font-size:)

    - style="font-size:160%;">This is a paragraph.
  - Στοίχιση κειμένου (style="text-align:)

Πρακτικό μέρος:

1. Ανοίξτε την εφαρμογή notepad++

- 2. Αποθηκεύστε το αρχείο με το όνομα style.html στην Επιφάνεια εργασίας.
- 3. Πληκτρολογήστε τον παρακάτω κώδικα:

```
₽<html>
    \rightarrow<head>
       ><meta charset = "utf-8">
        ><title> Style </title>
    \rightarrow </head>
    ><body style="background-color:powderblue;">
        ><h1 style="color:blue;">Μία επικεφαλίδα - Χρώμα</h1>
        \rightarrow h1 style="font-size:300%;">Mía επικεφαλίδα - Méγεθος κειμένου</h1>
        \rightarrow h1 style="font-family:verdana;">Μία επικεφαλίδα - Γραμματοσειρά</h1>
        Mέγεθος κειμένου
         <pstyle="font-size:160%;">Μέγεθος κειμένου
        ><pstyle="text-align:center;">Στοίχιση κειμένου
        >Στοίχιση κειμένου
        ><pstyle="text-align:left;">Στοίχιση κειμένου
     </body>
 </html>
```

4. Κάντε διπλό κλικ επάνω στο έγγραφο style.html για να ανοίξει το πρόγραμμα

περιήγησης και να εμφανίσει το παρακάτω κείμενο.

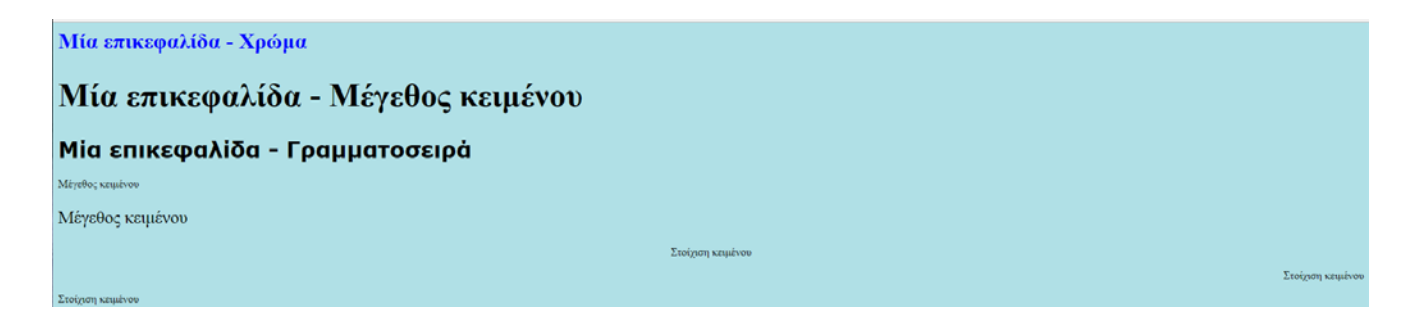

## 2. iframe

- Χρησιμοποιείται για να εμφανίζουμε έγγραφα ή urls μέσα από τη σελίδα.
- Συντάσσεται ως εξής: <iframe src="/URL"></iframe>
- Ιδιότητες:
  - o width:
    - Το πλάτος του iframe σε pixels (π.χ. width = "300").
  - o height:
    - Το ύψος του iframe σε pixels (π.χ. height = "200").

- o frameborder:
  - Με frameborder="0" αφαιρούμε το περίγραμμα.
- o scrolling:
  - Εμφανίζει τις γραμμές κύλισης.
    - Οι τιμές είναι: auto | yes | no. (π.χ. scrolling = " yes").
- ο name: Το όνομα του iframe.
  - Το χρειαζόμαστε όταν το iframe είναι target σε κάποιο link.
- Παράδειγμα:
  - <iframe src="http://ba.teiion.gr" width="500" height="300"</li>
     scrolling="auto">
- To iframe ως target σε υπερσύνδεση (link)
  - ο Μπορούμε ορίσουμε σε ένα υπερσύνδεσμο ως "target" το iframe

Πρακτικό μέρος:

- 1. Ανοίξτε την εφαρμογή notepad++
- 2. Αποθηκεύστε το αρχείο με το όνομα iframe.html στην Επιφάνεια εργασίας.
- 3. Πληκτρολογήστε τον παρακάτω κώδικα:

```
1
2
   □<html>
        ><head>
3
             <meta · charset · = · "utf-8">
4
       \rightarrow</head>
5
        →<body>
6
7
             ><a href="http://ba.teiion.gr" target="my_iframe">Σχολή</a>
,
8
9
            ><a href="http://omiros.teiion.gr/unistudent/" target="my_iframe">Όμηρος</a>
10
11
             ><a href="http://eudoxus.gr" target="my_iframe">Εύδοξος</a>
13
             <hr/><br/>
14
             ><iframe src="http://www.teiion.gr/" width="800" height="600" name="my iframe" scrolling="auto">
15
16
        ></body>
    </html>
```

4. Κάντε διπλό κλικ επάνω στο έγγραφο iframe.html για να ανοίξει το πρόγραμμα περιήγησης και να εμφανίσει το παρακάτω κείμενο.

<u>Σχολή Όμηρος Εύδοξος</u>

|         | TEXN                | <b>ΙΟΛΟΓΙΚΟ ΕΚΙ</b><br>Σάββατο, 22 Οκ                                                                                                    | ΠΑΙΔΕΥΤΙΙ<br>πώβριος 2016                                                                                                    | Ο ΙΔΡΥΜΑ                          | ΙΟΝΙΩΝ ΝΗ   | ΣΩΝ                                                                                                    |
|---------|---------------------|----------------------------------------------------------------------------------------------------|----------------------------------------------------------------------------------------------------|-----------------------------------|-------------|----------------------------------------------------------------------------------------------------|
| Ιστορια | Διοικηση            | Σχολες & Τμηματα                                                                                                    | Υπηρεσιες                                                                                                    | Επικαιροτητα                      | Προκηρυζεις |                                                                                                    |
|         |                     |                                                                                                    | 1.1                                                                                                    | T-                                |             |                                                                                                    |
| 10      |                     | A dealer and the second second | A CONTRACTOR OF A CONTRACTOR OF | THE OWNER WATER OF TAXABLE PARTY. |             | Statement of the second second second second second second second second second second second second second se |
|         | Τμήμα Τ<br>Τεχνόλοι | εχνολόγων Πε<br>γιών Φυσικού                                                                                                    | ριβάλλοντ<br>Περιβάλλο                                                                                                    | ος Τ.Ε Ka<br>ντος                 | τεύθυνση    |                                                                                                    |
|         | Τμήμα Τ<br>Τεχνολογ | εχνολόγων Πε<br>γιών Φυσικού                                                                                                    | οιβάλλοντ<br>Περιβάλλο                                                                                                    | ος Τ.Ε Κα<br>ντος                 | τεύθυνση    |                                                                                                    |
|         | Τυήμα Τ<br>Τεχνολο  | εχνολόγων Πε<br>γιών Φυσικού                                                                                                    | ριβάλλοντ<br>Περιβάλλο                                                                                                    | ος Τ.Ε Κα<br>ντος                 | τεύθυνση    |                                                                                                    |

## 5. Άσκηση

- Δημιουργήστε σε html την παρακάτω ιστοσελίδα:
- Το όνομα της σελίδας: «Η ομάδα μου»
- Φόντο σελίδας: κόκκινο (red)
- Η λέξη «Ολυμπιακός»:
  - ο Επικεφαλίδα τύπου 1
  - ο Άσπρο χρώμα γραμματοσειράς (white)
  - ο Στοίχιση κειμένου στο κέντρο
- Η φράση «Πρωταθλητής Παντού»
  - ο Σε παράγραφο
  - ο Μαύρο χρώμα γραμματοσειράς (black)
  - ο Μέγεθος γραμματοσειράς: 300%
- Η λέξη «ΘΥΡΑ 7»:

- ο Επικεφαλίδα τύπου 2
- ο Μπλε χρώμα γραμματοσειράς (blue)
- Στοίχιση κειμένου στο δεξιά
- Η λέξη «Ιστορία»:
  - ο Υπερσύνδεσμο στο <u>https://en.wikipedia.org/wiki/Olympiacos F.C</u>.
  - ο Να ανοίγει σε νέο παράθυρο
- Δημιουργήστε ένα iframe
  - Πλάτος: 800
  - ο Ύψος: 600
  - ο Υπερσύνδεσμο στο <u>http://www.olympiacos.org/en</u>

# Σημείωση: Οι οπαδοί άλλης ομάδας μπορούν να δημιουργήσουν αντίστοιχη σελίδα της ομάδας τους.

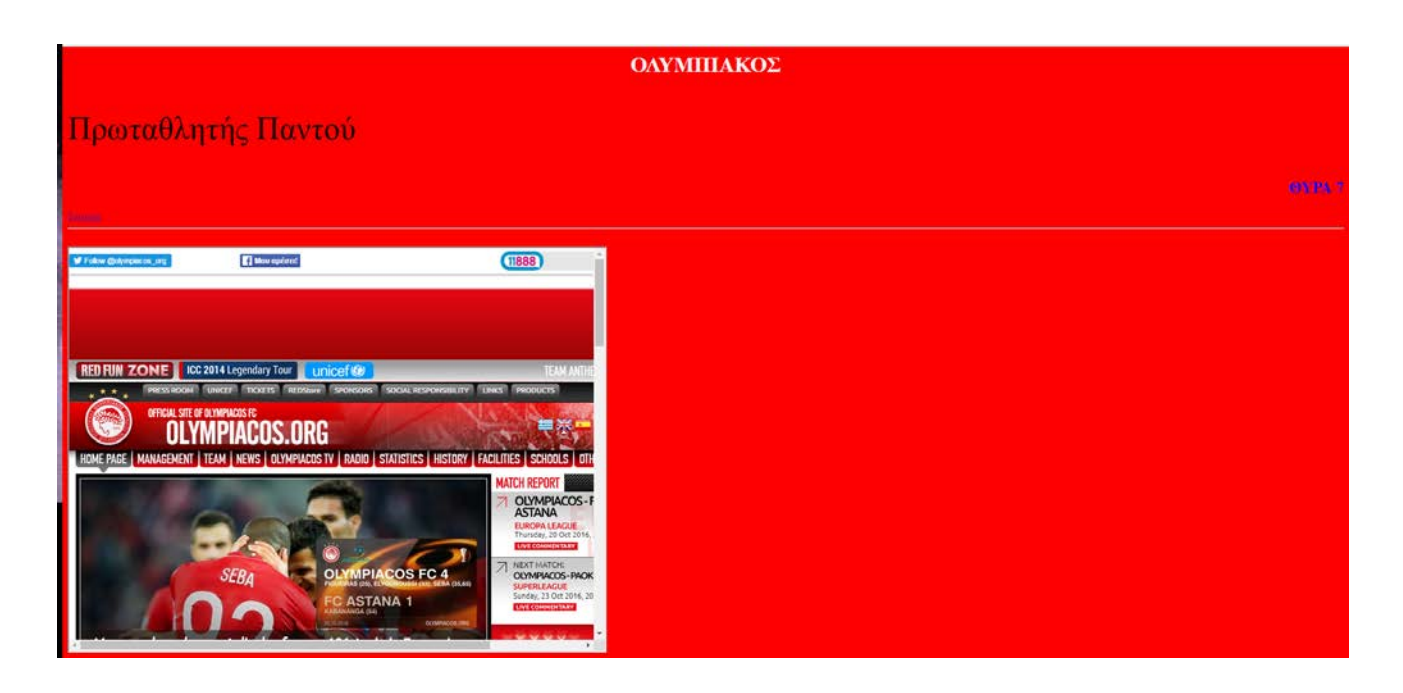